## PETUNJUK TEKNIS

## CARA PEMBAYARAN VIRTUAL ACCOUNT ONLINE/PAYMENT GATEWAY

1. Setelah Anda melakukan pendaftaran sertifikasi, akan muncul detail mengenai pendaftaran yang telah Anda lakukan. Silahkan klik tombol menu **Invoice** yang ada dibawah untuk melihat detail dari invoice tersebut.

| LIHAT DETAIL DATA PENDAFTARAN UJIAN |                                                                                                    |
|-------------------------------------|----------------------------------------------------------------------------------------------------|
| Nomor Invoice                       | INV/SPPI-00172/400/IV/18                                                                                                    |
| Nama Perusahaan                     | PT. SERTIFIKASI PROFESI PEMBIAYAAN INDONESIA                                                                                                    |
| Nama Cabang                         | HEAD OFFICE                                                                                                    |
| Detil Ujian                         | <b>Jenis Sertifikasi</b> : Sertifikasi Profesi Penagihan Pembiayaan<br><b>Tanggal Ujian</b> : 30 April 2018 08:00 - 30 April 2018 10:00<br><b>Tempat Ujian</b> : Test Payment Gateway - Kokas<br><b>Kota Ujian</b> : Jakarta Selatan |
| Nama Partisipan                     | 6990000000001<br>SATU                                                                                                    |
| Dibuat                              | 18 Apr 2018 - 14:14:00                                                                                                    |
|                                     | Back to list Invoice                                                                                                    |

2. Didalam menu Invoice akan tampil detail dari pendafaran sertifikasi yang telah Anda lakukan, jika sudah benar silahkan Anda bayarkan invoice tersebut dengan cara klik tombol menu Bayar Sekarang yang ada di pojok kanan bawah.

207

| Rincian Layanan                                                                             | Tanggal                                       | Jam                 | Tempat                        | Qty | Jumla | h         |
|---------------------------------------------------------------------------------------------|-----------------------------------------------|---------------------|-------------------------------|-----|-------|-----------|
| Ujian Sertifikasi Profesi Penagihan Pembiayaan                                              | 24 May 2018                                   | 08.00               | Politeknik Negeri Banjarmasin | 5   | Rp    | 1.590.909 |
|                                                                                             |                                               |                     | Subtotal                      |     | Rp    | 1.590.909 |
|                                                                                             |                                               |                     | PPN (10%)                     |     | Rp    | 159.091   |
|                                                                                             |                                               |                     | Biaya Materai                 |     | Rp    | 6.000     |
|                                                                                             |                                               |                     | Total Pembayaran              |     | Rp    | 1.756.000 |
|                                                                                             |                                               |                     |                               |     |       |           |
|                                                                                             |                                               |                     |                               |     |       |           |
| IETODE PEMBAYARAN<br>voice ini berfungsi sama dengan invoice asli dan dapat digunakan sebag | al dokumen resmi yang berlaku sebagai pernyat | aan tagihan yang ha | rus dilunasi .                |     |       |           |
| IETODE PEMBAYARAN<br>voice ini berfungsi sama dengan invoice asli dan dapat digunakan sebag | ai dokumen resmi yang berlaku sebagai pernyat | aan tagihan yang ha | rus dilunasi .                |     |       |           |

**3.** Kemudian akan muncul Pop-up di layar Anda berisi informasi detail/rincian pembayaran yang harus Anda lakukan. Jika sudah sesuai lanjut klik tombol menu **LANJUT** yang ada dibawah.

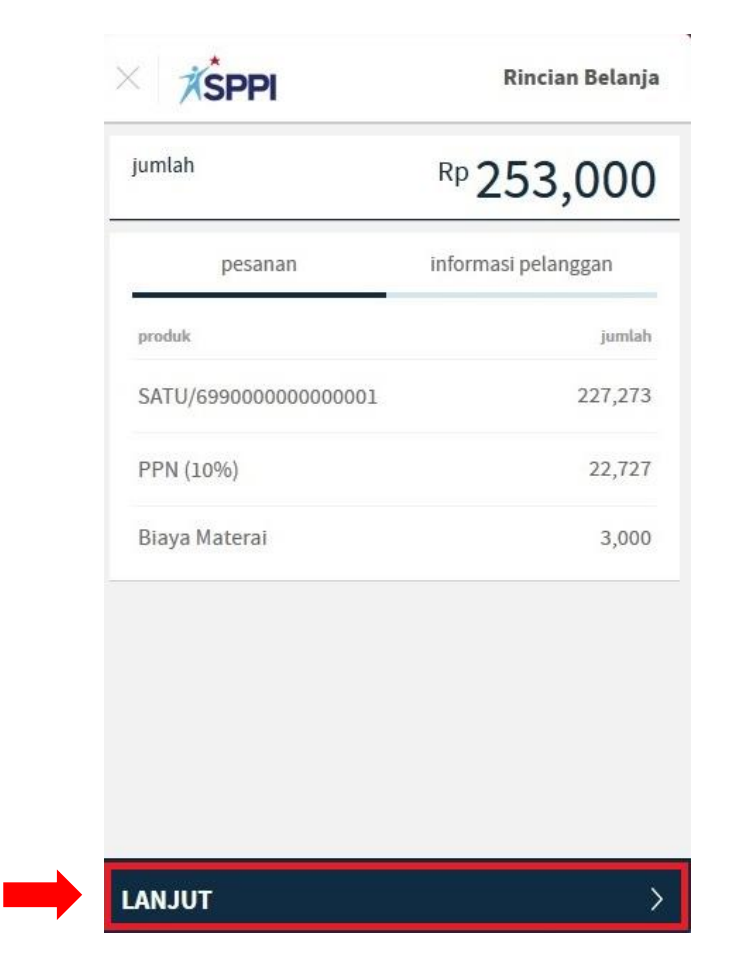

**4.** Langkah selanjutnya silahkan memilih **Bank** yang akan Anda gunakan untuk melakukan pembayaran.

| ● BCA        | <b>BCA</b><br>Bayar di ATM BCA atau internet banking         | > | Keterangan :                                                                                                    |
|--------------|--------------------------------------------------------------|---|----------------------------------------------------------------------------------------------------|
| mandin       | <b>Mandiri</b><br>Bayar di ATM Mandiri atau internet banking | > | <ul> <li>Pembayaran bisa melalui</li> <li>BCA</li> <li>ATM, Klik BCA, m-BCA, dan Teller</li> </ul>                          |
| S BNI        | BNI<br>Bayar di ATM BNI atau internet banking                | > | <ul> <li>Mandiri         ATM, Internet Banking         </li> <li>BNI</li> </ul>                                             |
| Permataliată | <b>Permata</b><br>Bayar di ATM Permata atau internet banking | × | <ul> <li>ATM, Internet Banking, Mobile Banking, Telle</li> <li>Permata<br/>ATM, Internet Banking, Mobile Banking</li> </ul> |
| ₽.           | <b>Jaringan ATM</b><br>Bayar di jaringan ATM bank lain       | > | Jaringan ATM     Hanya melalui ATM                                                                                          |

5. Jika Anda sudah memilih bank, selanjutnya muncul nominal invoice dan cara pembayaran sesuai dengan bank yang telah Anda pilih (cara pembayaran berbeda tiap bank). Jika Anda ingin mengirimkan petunjuk cara pembayaran ke email Anda (settingan awal terisi email PIC), silahkan Anda sorot halaman sampai bawah.

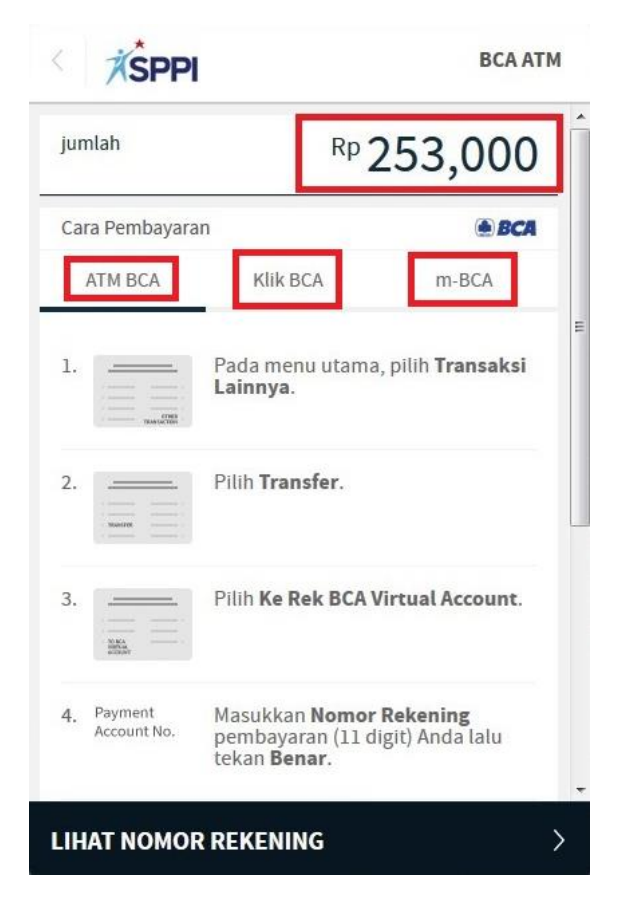

Dan isikan alamat email Anda di kolom isian **Masukan alamat email Anda**. Jika sudah klik tombol menu **LIHAT NOMOR REKENING** untuk mendapatkan nomor virtual account.

| DURATIN               |                                                                                                    |                             |            |
|-----------------------|----------------------------------------------------------------------------------------------------|-----------------------------|------------|
| ount.                 | Pilih Ke Rek BCA Virtual Acco                                                                                      |                             | 3.         |
| alu                   | Masukkan <b>Nomor Rekening</b><br>pembayaran (11 digit) Anda la<br>tekan <b>Benar</b> .                            | Payment<br>Account No.      | 4.         |
| ng                    | Masukkan jumlah tagihan yan<br>akan anda bayar.                                                                    | Rp_                         | 5.         |
| nsfer<br>Iran<br>suai | Pada halaman konfirmasi trar<br>akan muncul detail pembayar<br>Anda. Jika informasi telah ses<br>tekan <b>Ya</b> . | Ø                           | 6.         |
|                       | mbayaran ke email Anda?                                                                                            | im instruksi pe             | Kiri       |
| 1                     | @gmail.com                                                                                                    | sukkan alamat<br>st_payment | Mas<br>tes |

6. Kemudian muncul nomor rekening (virtual account) berikut informasi batas waktu pembayaran (masa berlaku virtual account 2 hari), dan jika sudah selesai silahkan klik tombol menu MOHON SELESAIKAN PEMBAYARAN.

| jumlah                 | Rp                          | 253,000                   |
|------------------------|-----------------------------|---------------------------|
| Harap selesaika<br>WIB | ın pembayaran sebelu        | m: <b>21 April 14:53</b>  |
| Nomor reker<br>103786  | <sup>ning</sup><br>22785    |                           |
| Cara Pembayar          | an                          | ● BCA                     |
| ATM BCA                | Klik BCA                    | m-BCA                     |
| 1                      | Pada menu utama<br>Lainnya. | a, pilih <b>Transaksi</b> |
| 2.                     | Pilih <b>Transfer</b> .     |                           |

Jika nomor virtual account sudah kadaluarsa (expired) dan batas waktu pembayaran belum habis, Anda bisa melakukan pembayaran kembali dengan klik tombol menu **Bayar Sekarang** yang ada di menu **Invoice** untuk mendapatkan nomor virtual account pengganti.

Perlu diketahui **1 nomor virtual account untuk 1 nomor invoice**, jika Anda punya 3 nomor invoice yang akan dibayarkan maka Anda harus melakukan proses ini sebanyak 3 kali untuk mendapatkan nomor virtual account.

7. Setelah itu jika sudah berhasil, Anda akan otomatis diarahkan ke menu **Invoice** (tombol menu **Bayar Sekarang** sudah tidak ada).

I Lavi V

207

| incian Layanan                                                                        | Tanggal                                           | Jam                   | Tempat                        | Qty | Jumla | h        |
|---------------------------------------------------------------------------------------|---------------------------------------------------|-----------------------|-------------------------------|-----|-------|----------|
| jian Sertifikasi Profesi Penagihan Pembiayaan                                         | 24 May 2018                                       | 08.00                 | Politeknik Negeri Banjarmasin | 5   | Rp    | 1.590.90 |
|                                                                                       | 1                                                 |                       | Subtotal                      |     | Rp    | 1.590.90 |
|                                                                                       |                                                   |                       | PPN (10%)                     |     | Rp    | 159.09   |
|                                                                                       |                                                   |                       | Biaya Materai                 |     | Rp    | 6.00     |
|                                                                                       |                                                   |                       | Total Pembayaran              |     | Rp    | 1.756.00 |
|                                                                                       |                                                   |                       |                               |     |       |          |
|                                                                                       |                                                   |                       |                               |     |       |          |
|                                                                                       |                                                   |                       |                               |     |       |          |
| ETODE PEMBAYARAN<br>oice ini berfungsi sama dengan invoice asli dan dapat digunakan   | sebagai dokumen resmi yang berlaku sebagai pernya | staan tagihan yang ha | rus dilunasi .                |     |       |          |
| ETODE PEMBAYARAN<br>oice ini berfungsi sama dengan invoice asli dan dapat digunakan s | sebagai dokumen resmi yang berlaku sebagai pernye | staan tagihan yang ha | rus dilunasi .                |     |       |          |
| TODE PEMBAYARAN<br>oice ini berfungsi sama dengan invoice asli dan dapat digunakan s  | sebagai dokumen resmi yang berlaku sebagai pernya | staan tagihan yang ha | rus dilunasi .                |     |       |          |

8. Otomatis detail dan cara pembayaran dikirimkan ke email yang Anda input tadi. Segera Anda lakukan pembayaran sebelum waktu pembayaran habis (2 hari).

| S to m<br>Apr                                                                                     | ie<br>18 View details                              | 5                                                                                                    | Ū     |
|---------------------------------------------------------------------------------------------------|----------------------------------------------------|----------------------------------------------------------------------------------------------------|-------|
| SPPI                                                                                              |                                                    |                                                                                                    |       |
| IDR 253.000                                                                                       |                                                    |                                                                                                    |       |
| Bank Transfer                                                                                     |                                                    |                                                                                                    |       |
| 10 4                                                                                              | 0.55                                               |                                                                                                    | /10.1 |
| 18 April 2018 - 15:2                                                                              | U:55                                               | ORDER ID: 00194/400/1V/                                                                                   | 18-1  |
|                                                                                                   | TRANSA                                             | ASI PENDING                                                                                               |       |
| Dear LEVI,                                                                                        |                                                    |                                                                                                    |       |
| Anda telah memilih<br>menyelesaikan per                                                           | untuk membayar mer                                 | nggunakan bank transfer. Silakan                                                                          |       |
| menyelesukun pen                                                                                  | ibuyurun.                                          |                                                                                                    |       |
| Transfer ke<br>Bank                                                                               | Permata                                            |                                                                                                    |       |
| Virtual Account No                                                                                | 8778008845689703                                   | }<br>D-55 Asia/ lakarta                                                                                   |       |
|                                                                                                   | 20 April 2010 - 13.2                               | 5.55 Asia/ Sakai ta                                                                                       | 2     |
| Deskripsi                                                                                         |                                                    | н                                                                                                    | larga |
| SEBELAS/6990000                                                                                   | 000000011                                          | IDR 227                                                                                                   | .273  |
| PPN (10%)                                                                                         |                                                    | IDR 22                                                                                                    | 2.727 |
| Biaya Materai                                                                                     |                                                    | IDR 3                                                                                                    | 3.000 |
| TOTAL                                                                                             |                                                    | IDR 253                                                                                                   | .000  |
| PERHATIAN!                                                                                        |                                                    |                                                                                                    |       |
| Mohon selesaikan p<br>Apabila melewati ba                                                         | pembayaran sebelum<br>atas waktu, pesanan /        | 20 April 2018 - 15:20:55 Asia/Jakarta.<br>Anda akan otomatis dibatalkan.                                  |       |
| Cara pembayaran y                                                                                 | ia ATM Mandiri / Ber                               | sama                                                                                                    |       |
| 1. Di menu utama,                                                                                 | Pilih Transaksi Lainny                             | <i>r</i> a                                                                                                |       |
| <ol> <li>Pilih Transfer</li> <li>Pilih Antar Bank</li> </ol>                                      | Online                                             |                                                                                                    |       |
| 4. Masukkan nomo                                                                                  | or 013 877800884568                                | 9703 (kode 013 dan 16 angka Virtual                                                                       |       |
| 5. Masukkan jumla                                                                                 | ah harga yang akan An                              | da bayar secara lengkap (tanpa                                                                            |       |
| menyebabkan tr                                                                                    | ansaksi gagal                                      | lak sesuai dengan taginan akan                                                                            |       |
| <ol> <li>Kosongkan nom</li> <li>Di halaman konf</li> </ol>                                        | lor referensi dan tekar<br>firmasi transfer akan r | , <b>Benar</b><br>nuncul jumlah yang dibayarkan, no.reken                                                 | ing   |
| tujuan. Jika info                                                                                 | rmasinya telah cocok                               | tekan Benar                                                                                               | 3     |
| Cara pembayaran v                                                                                 | ia ATM BCA / Prima                                 |                                                                                                    |       |
| <ol> <li>Di menu utama,</li> <li>Pilih Transfer</li> </ol>                                        | Pilin Transaksi Lainny                             | a                                                                                                    |       |
| 3. Pilih Ke Rek Ban                                                                               | k Lain                                             | alu tekan Denar                                                                                           |       |
| 5. Masukkan jumla                                                                                 | h harga yang akan Ar                               | da bayar secara lengkap (tanpa                                                                            |       |
| pembulatan), lal<br>tagihan akan me                                                               | u tekan Benar. Penting                             | j: Jumlah nominal yang tidak sesuai den<br>gagal                                                          | gan   |
|                                                                                                   | enyebabkan transaksi                               | gagai                                                                                                    |       |
| 6. Masukkan 8778<br>tekan Benar                                                                   | 008845689703 (16 di                                | git no. virtual account pembayaran) lalu                                                                  |       |
| <ol> <li>Masukkan 8778<br/>tekan Benar</li> <li>Di halaman konf<br/>tujuan. Jika infol</li> </ol> | irmasi transfer akan n<br>rmasinya telah cocok     | git no. virtual account pembayaran) lalu<br>nuncul jumlah yang dibayarkan, no.reken<br>tekan <b>Benar</b> | ing   |

- 1. Di menu utama, Pilih Transaksi Lainnya
- 2. Pilih Pembayaran
- 3. Pilih Pembayaran Lainnnya
- 4. Pilih Virtual Account
- 5. Masukkan 16 digit no. Virtual Account 8778008845689703 dan tekan Benar
- 6. Di halaman konfirmasi transfer akan muncul jumlah yang dibayarkan, no. Virtual Account, dan nama toko. Jika informasinya telah cocok tekan Benar
- 7. Pilih rekening pembayaran Anda dan tekan Benar

**9.** Jika Anda sudah selesai melakukan pembayaran/transfer, otomatis Anda akan mendapatkan email konfirmasi transaksi berhasil.

| Solution to me<br>Apr 19 View details                                                                                                    | *                                                                                      |
|----------------------------------------------------------------------------------------------------|----------------------------------------------------------------------------------------|
| SPPI                                                                                                    |                                                                                        |
| IDR 248.455                                                                                                    |                                                                                        |
| Bank Transfer                                                                                                    |                                                                                        |
| 19 April 2018 - 14:40:58                                                                                                    | ORDER ID: 00172/400/IV/18-1                                                            |
| TRANSAK                                                                                                    | SI SUKSES                                                                              |
|                                                                                                    |                                                                                        |
| Dear LEVI.                                                                                                    |                                                                                        |
| Dear LEVI,<br>Transaksi Anda berhasil! Silakan lihat pesai                                                                                | 1an Anda di bawah ini:                                                                 |
| Dear LEVI,<br>Transaksi Anda berhasil! Silakan lihat pesar<br><b>Deskripsi</b>                                                            | nan Anda di bawah ini:<br>Harga                                                        |
| Dear LEVI,<br>Transaksi Anda berhasil! Silakan lihat pesar<br><b>Deskripsi</b><br>SATU/6990000000000000                                   | nan Anda di bawah ini:<br>Harga<br>IDR 227.273                                         |
| Dear LEVI,<br>Transaksi Anda berhasil! Silakan lihat pesar<br>Deskripsi<br>SATU/6990000000000001<br>PPN (10%)                             | nan Anda di bawah ini:<br>Harga<br>IDR 227.273<br>IDR 22.727                           |
| Dear LEVI,<br>Transaksi Anda berhasil! Silakan lihat pesar<br>Deskripsi<br>SATU/699000000000001<br>PPN (10%)<br>Biaya Materai             | nan Anda di bawah ini:<br>Harga<br>IDR 227.273<br>IDR 22.727<br>IDR 3.000              |
| Dear LEVI,<br>Transaksi Anda berhasil! Silakan lihat pesar<br>Deskripsi<br>SATU/699000000000001<br>PPN (10%)<br>Biaya Materai<br>PPN (2%) | nan Anda di bawah ini:<br>Harga<br>IDR 227.273<br>IDR 22.727<br>IDR 3.000<br>IDR-4.545 |

Dan status invoice (ada dimenu invoice/transaksi) akan berubah otomatis dari **Unpaid** menjadi **Paid** tanpa harus Anda konfirmasi pembayaran (metode lama). Perubahan status ini paling lambat 24 jam dari waktu Anda melakukan pembayaran, jika lebih dari 24 jam status masih belum berubah silahkan hubungi SPPI.

| 1 |                         |         |      |                        |   |
|---|-------------------------|---------|------|------------------------|---|
| 2 | INV/SPPI-00012/400/V/18 | 253.000 | PAID | 03 May 2018 - 11:54:39 | ٩ |

\*\* Transaksi diatas hanya sekedar ilustrasi semata, tidak mencerminkan transaksi asli \*\*